- Skriv in **outlook.office.com** i webbläsaren och skriv in din mejladress och som du har fått från Region Västmanland.
- Skriv sedan in ditt lösenord för ditt regionkonto.

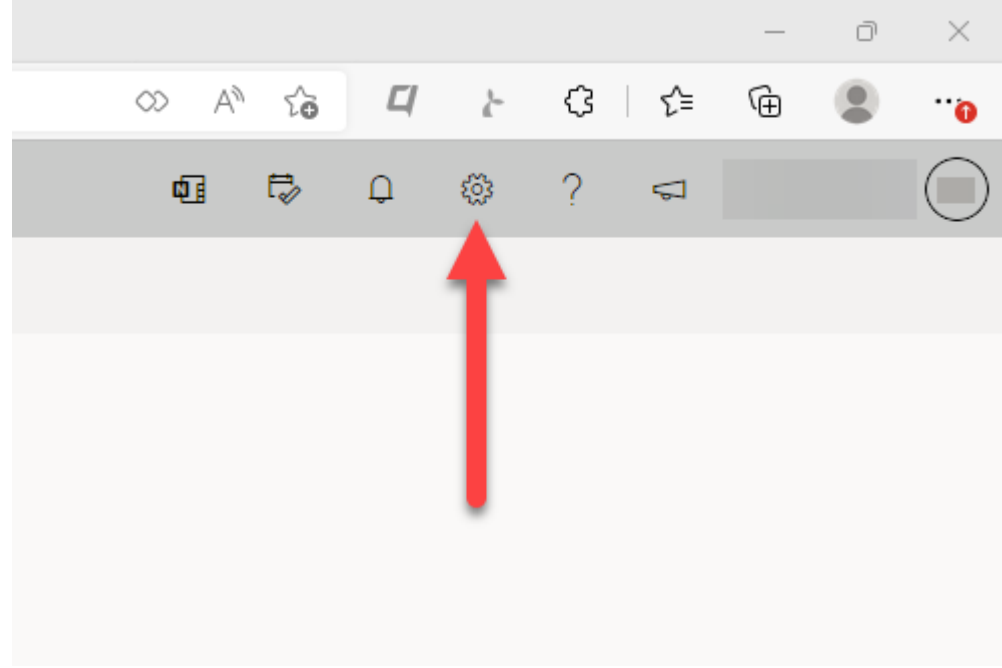

• Klicka på kugghjulet uppe till höger i Outlook.

• Klicka sedan på Visa alla Outlook-inställningar längst ner i menyn som dykt upp på höger sida.

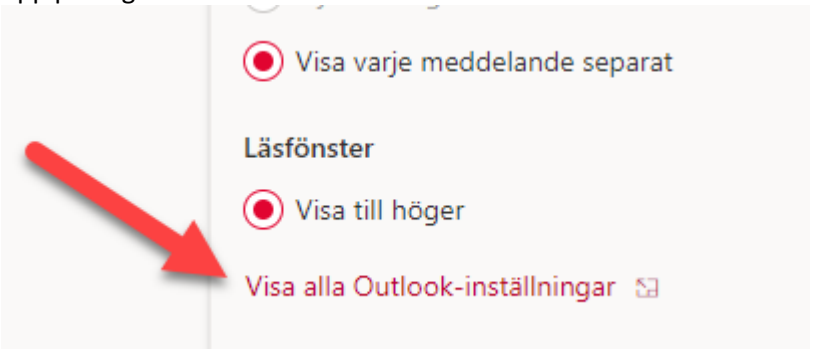

Inställningarna dyker upp som en ruta i webbläsaren.
 Gå in på E-post -> Vidarebefordrar.

| Inställningar              | Layout              |
|----------------------------|---------------------|
| 🔎 Sök i alla inställningar | Skriva och svara    |
| 🔅 Allmänt                  | Bifogade filer      |
| 🖾 E-post                   | Regler              |
| 🛗 Kalender                 | Rensa               |
| g <sup>Q</sup> Personer    | Skräppost           |
| Visa<br>snabbinställningar | Anpassa åtgärder    |
| shabbinstanningar          | Synkronisera e-post |
|                            | Meddelandehantering |
|                            | Vidarebefordrar     |
|                            |                     |

• Bocka i Aktivera vidarebefordran och skriv sedan in din mejladress.

Det går inte att vidarebefordra till privata mejladresser som gmail, hotmail osv. Enbart din privata vårdgivareadress fungerar.

## Vidarebefordrar

| Du kan vidarebefordra e-post till ett annat konto.                                                                                   |  |
|----------------------------------------------------------------------------------------------------|--|
| Aktivera vidarebefordran                                                                                                    |  |
| Vidarebefordra min e-post till:                                                                                                    |  |
| Ange en e-postadress                                                                                                    |  |
| <ul> <li>Spara en kopia av vidarebefordrade<br/>meddelanden</li> <li>Avsluta med att klicka på Spara nere i högra hörnet.</li> </ul> |  |
| Spara Ta bort                                                                                                    |  |